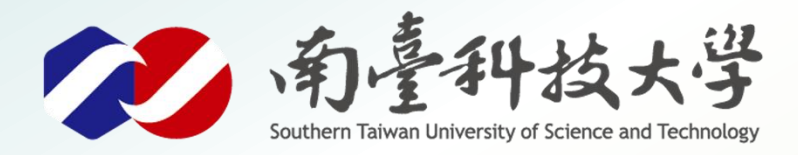

威威暴暴展

古都土城仔綠電創能與智動養殖 之跨界整合永續淨零發展計畫

# 溶氧感測器

MQTT應用

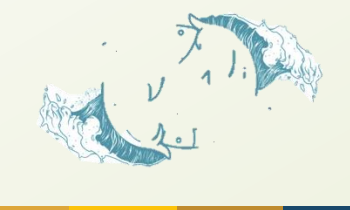

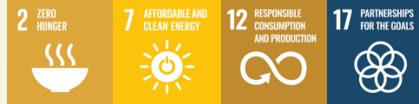

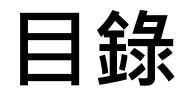

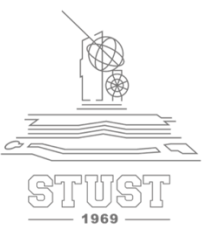

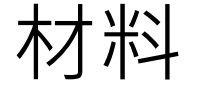

接線說明

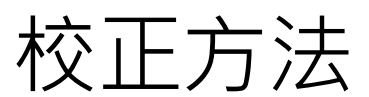

### 撰寫程式步驟

寫入程式步驟

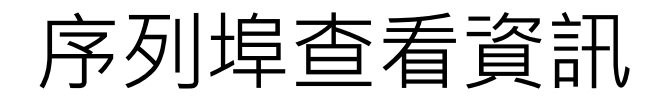

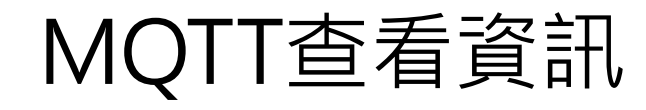

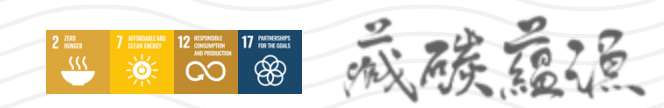

1

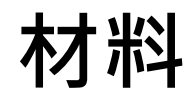

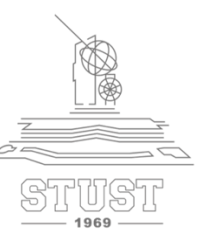

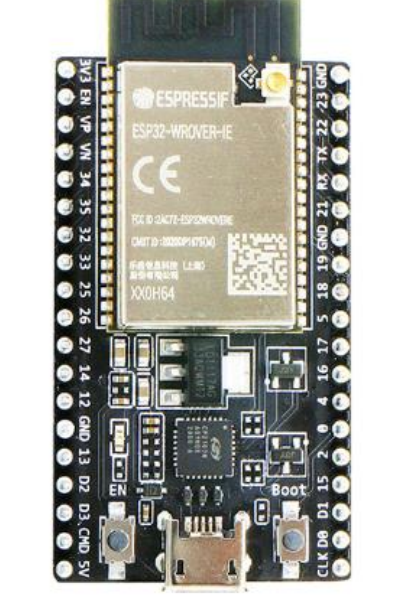

ESP32

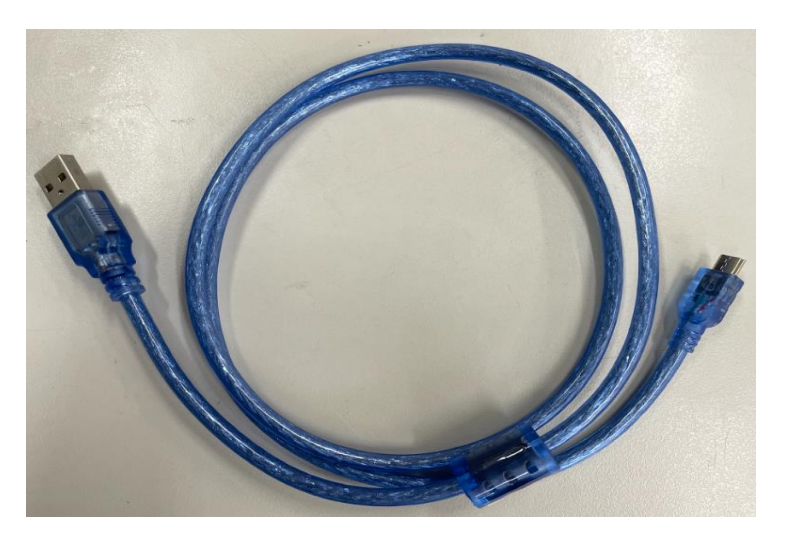

數據傳輸線 (MicroUSB)

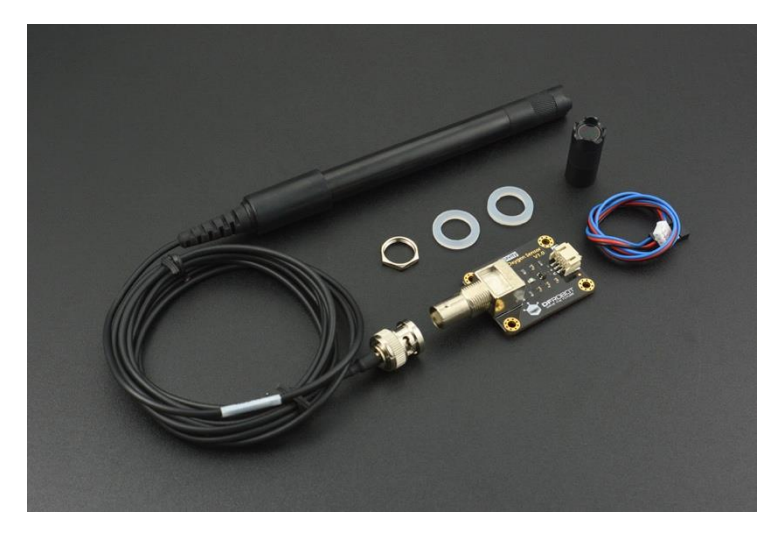

溶解氧傳感器套件

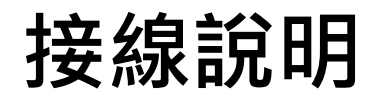

2 REAL 7 STRAMMENT 12 SCHWARTS AND THE CONSTRAINTS AND THE CONSTRAINTS AND THE CONSTRA

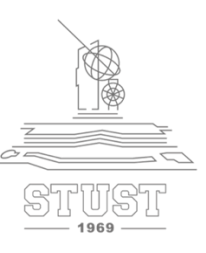

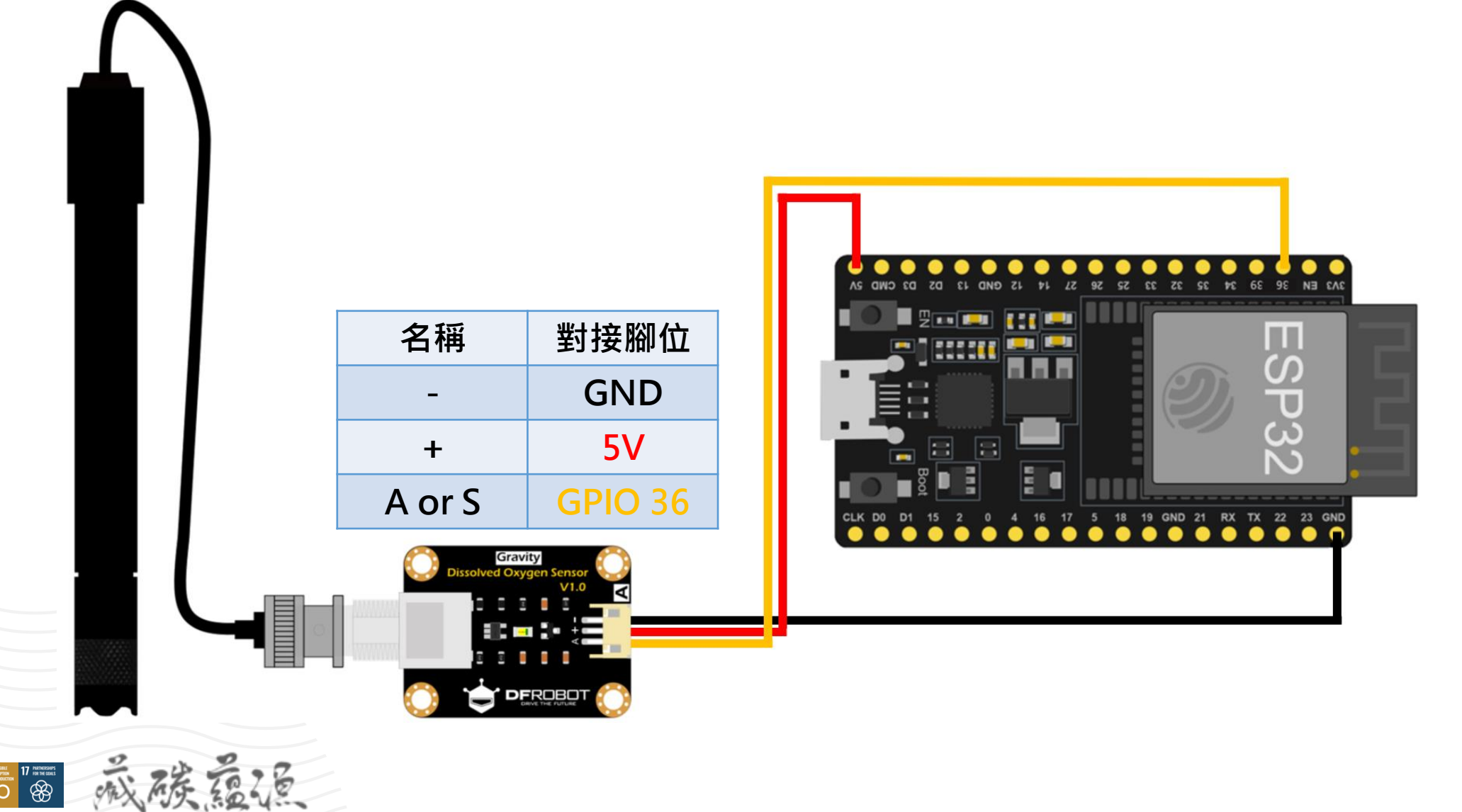

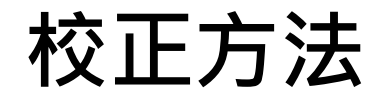

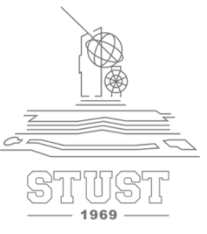

#### ▶ 請參考簡報「<u>1.溶氧感測器 校正方法.pptx</u>」

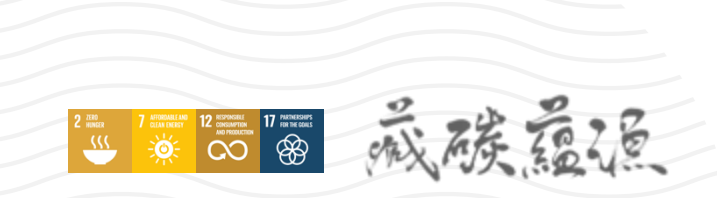

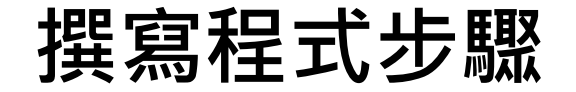

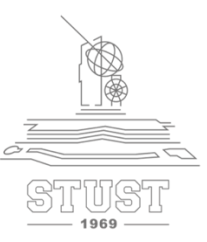

### ➤開啟記事本 「範例程式 溶氧感測器 MQTT.txt」

#### ➤ 複製內容並貼上Arduino視窗中

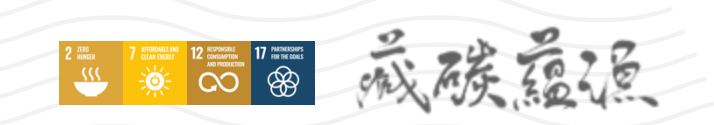

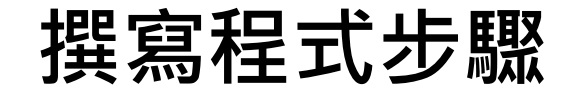

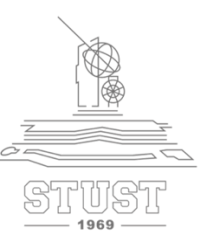

#define VREF 5000 //VREF (mv)
#define ADC\_RES 4096 //ADC Resolution

//Single-point calibration Mode=0
//Two-point calibration Mode=1
#define TWO\_POINT\_CALIBRATION 0

## 使用單點校正法輸入「0」 使用兩點校正法輸入「1」

#define READ\_TEMP (25) //修改量测溶氧水的温度

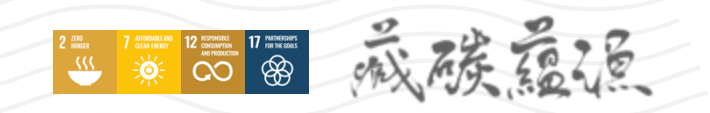

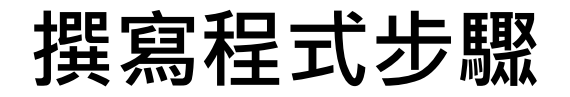

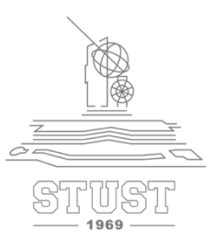

//Single point calibration needs to be filled CAL1\_V and CAL1\_T
#define CAL1\_V (1600) //mv
#define CAL1\_T (25) //°C

//Two-point calibration needs to be filled CAL2\_V and CAL2\_T

//CAL1 High temperature point, CAL2 Low temperature point

<mark>#define CAL2\_V (1300) //mv</mark> #define CAL2 T (15) //°C

使用**單點校正法**請更改CAL1\_V(校正電壓)、CAL1\_T(校正的溫度) CAL2\_V及CAL2\_T不須理會

使用**兩點校正法**請更改CAL1\_V(第一杯水校正電壓)、CAL1\_T(第一杯水的水溫) 更改CAL2\_V(第二杯水校正電壓)、CAL2\_T(第二杯水的水溫)

const uint16\_t DO\_Table[41] = {

14460, 14220, 13820, 13440, 13090, 12740, 12420, 12110, 11810, 11530, 11260, 11010, 10770, 10530, 10300, 10080, 9860, 9660, 9460, 9270, 9080, 8900, 8730, 8570, 8410, 8250, 8110, 7960, 7820, 7690, 7560, 7430, 7300, 7180, 7070, 6950, 6840, 6730, 6630, 6530, 6410};

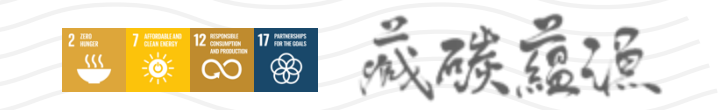

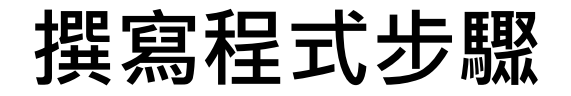

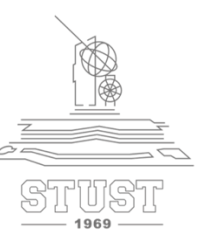

```
uint8 t Temperaturet;
uint16 t ADC Raw;
uint16 t ADC Voltage;
uint16 t DO;
int16 t readDO(uint32 t voltage mv, uint8 t temperature c)
#if TWO POINT CALIBRATION == 0
 uint16_t V_saturation = (uint32_t)CAL1_V + (uint32_t)35 * temperature_c - (uint32_t)CAL1_T * 35;
 return (voltage_mv * DO_Table[temperature_c] / V_saturation);
#else
 uint16_t V_saturation = (int16_t)((int8_t)temperature_c - CAL2_T) * ((uint16_t)CAL1_V - CAL2_V) /
((uint8 t)CAL1 T - CAL2 T) + CAL2 V;
return (voltage_mv * DO_Table[temperature_c] / V_saturation);
#endif
```

double DOSensor;

### 撰寫程式步驟

≻修改Wi-Fi資訊

2 Mar 7 Martin 12 Martin 2 Mar 7 Martin 12 Martin 2 Mar 7 Martin 2 Mar 7 Mar 7 Martin 2 Mar 7 Martin 2 Mar 7 Mar 7 Martin 2 Mar 7 Mar 7 Martin 2 Mar 7 Mar 7 Martin 2 Mar 7 Mar 7 Martin 2 Mar 7 Mar 7 Martin 2 Mar 7 Mar 7 // -----

#include <WiFi.h> #include <PubSubClient.h> //請先安裝PubSubClient程式庫

------以下修改成你自己的WiFi帳號密碼 -----char\* ssid = "YourSSID"; char\* password = "YourPassword"; // ------ 以下修改成你MQTT設定 -----char\* MQTTServer = "broker.mqttgo.io";//免註冊MQTT伺服器 int MQTTPort = 1883;//MQTT Port char\* MQTTUser = "";//不須帳密 char\* MQTTPassword = "";//不須帳密 自行更改路徑 //推播主題1:推播溶氧量(記得改Topic)例如:TEST/class402/Water char\* MQTTPubTopic1 = "YourTopic/class402/WaterDO"; long MQTTLastPublishTime;//此變數用來記錄推播時間 long MQTTPublishInterval = 10000;//每10秒推撥一次 WiFiClient WifiClient; PubSubClient MQTTClient(WifiClient);

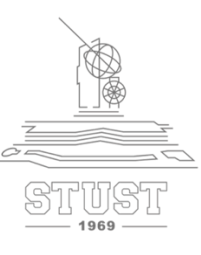

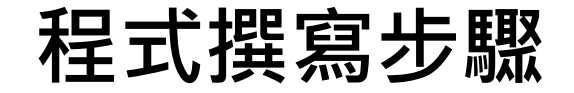

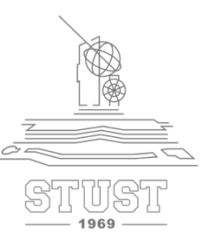

void setup(){ Serial.begin(115200); //設定序列埠通訊

//開始WiFi連線 WifiConnecte();

//開始MQTT連線 MQTTConnecte();

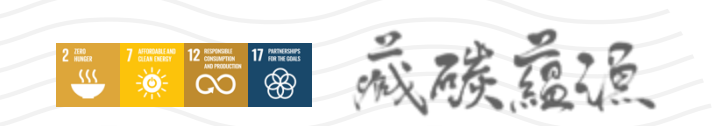

## 撰寫程式步驟

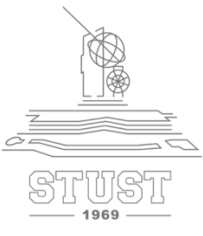

```
void loop() {
//如果WiFi連線中斷,則重啟WiFi連線
if (WiFi.status() != WL CONNECTED) { WifiConnecte(); }
//如果MQTT連線中斷,則重啟MQTT連線
if (!MQTTClient.connected()) { MQTTConnecte(); }
//如果距離上次傳輸已經超過10秒,則Publish溶氧量
if ((millis() - MQTTLastPublishTime) >= MQTTPublishInterval) {
 //讀取溶氧量
 Temperaturet = (uint8 t)READ TEMP;
ADC Raw = analogRead(DO PIN);
ADC Voltage = uint32 t(VREF) * ADC Raw / ADC RES;
 DOSensor = ((double)(readDO(ADC Voltage, Temperaturet))/1000);
 Serial.print("Temperature:\t" + String(Temperaturet) + "\t");
 Serial.print("ADC RAW:\t" + String(ADC Raw) + "\t");
 Serial.print("ADC Voltage:\t" + String(ADC Voltage) + "\t");
 Serial.println("DO:\t" + String(readDO(ADC Voltage, Temperaturet)) + "\t");
 Serial.print("目前溶氧:");
 Serial.println( String(DOSensor) + " mg/L");
```

```
// ----- 將溶氧量送到MQTT主題 -----
MQTTClient.publish(MQTTPubTopic1, String(DOSensor).c_str());
Serial.println("溶氧量已推播到MQTT Broker");
MQTTLastPublishTime = millis(); //更新最後傳輸時間
}
MQTTClient.loop();//更新訂閱狀態
delay(50);
```

```
//開始WiFi連線
void WifiConnecte() {
    //開始WiFi連線
    WiFi.begin(ssid, password);
    while (WiFi.status() != WL_CONNECTED) {
        delay(500);
        Serial.print(".");
    }
    Serial.println("WiFi連線成功");
    Serial.println(WiFi.localIP());
```

### 撰寫程式步驟

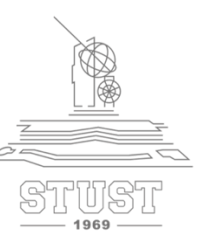

//開始MQTT連線
void MQTTConnecte() {
 MQTTClient.setServer(MQTTServer, MQTTPort);
 while (!MQTTClient.connected()) {
 //以亂數為ClietID
 String MQTTClientid = "esp32-" + String(random(1000000, 9999999));
 if (MQTTClient.connect(MQTTClientid.c\_str(), MQTTUser,
MQTTPassword)) {
 //連結成功,顯示「已連線」。
 Serial.println("MQTT已連線");
 } else {
 }
}

//若連線不成功,則顯示錯誤訊息,並重新連線 Serial.print("MQTT連線失敗,狀態碼="); Serial.println(MQTTClient.state()); Serial.println("五秒後重新連線"); delay(5000);

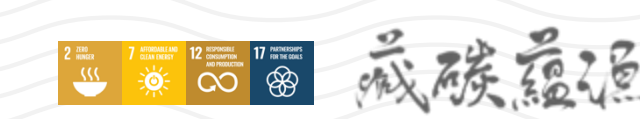

## 寫入程式步驟

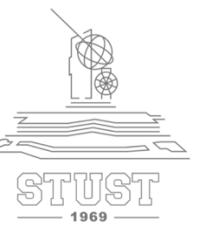

#### ▶ 1.確定工具欄位下的選項有正確選擇

#### ▶ 2.確認後點擊上傳

2 INFO

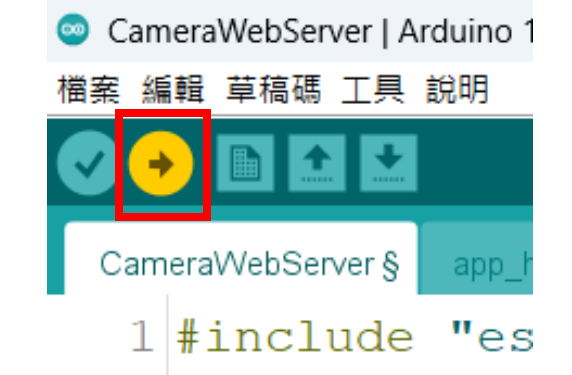

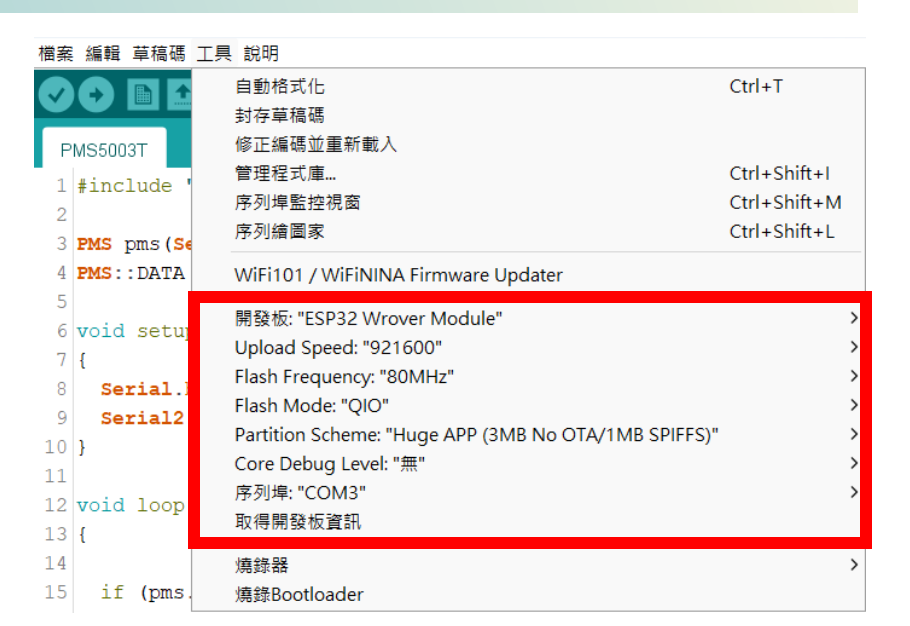

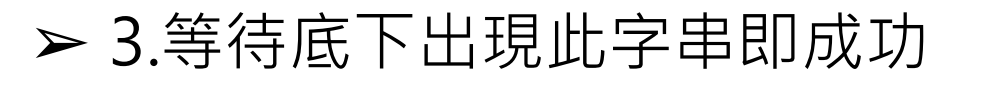

#### Leaving...

Hard resetting via RTS pin...

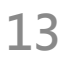

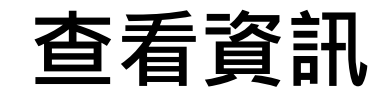

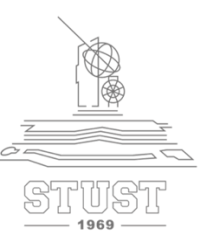

#### ▶ 開啟右上角序列埠監控視窗

威藤嘉福

2 INCR 7 CHARACTER 12 CHARACTER 17 INTERCEPT

| COM4                                       |      |              |       | -           |              |                              |
|--------------------------------------------|------|--------------|-------|-------------|--------------|------------------------------|
|                                            |      |              |       |             | 傳送           |                              |
| 23:40:31.422 -> raw: 1712 Voltage(mv)2089  |      |              |       |             |              | Temperature : 温度             |
| 23:40:32.401 -> raw: 1718 Voltage(mv)2097  |      |              |       |             |              |                              |
| 23:40:59.448 ->WiFi連線成功                    |      |              |       |             |              | ADC RAW ・類比訊號原始値             |
| 23:41:21.149 -> IP Address:192.168.137.235 |      |              |       |             |              |                              |
| 23:41:22.361 -> MQTT已連線                    |      |              |       |             |              | ▲DC \/oltane ・ 雪厭値           |
| 23:41:30.017 -> Temperature: 30 ADC RAW:   | 1712 | ADC Voltage: | 2089  | DO:         | 7488         | ADC Voltage . 电崖旧            |
| 23:41:30.017 -> 目前溶氧:7.49 mg/L             |      |              |       |             |              | DO ・ 次気島                     |
| 23:41:30.017 -> 溶氧量已推播到MQTT Broker         |      |              |       |             |              |                              |
| 23:41:40.049 -> Temperature: 30 ADC RAW:   | 1738 | ADC Voltage: | 2121  | DO:         | 7603         | 日前 ※ 気 = ・ D 〇 動 佶 • 1 0 0 0 |
| 23:41:40.049 -> 目前溶氧:7.60 mg/L             |      |              |       |             |              | 日別伯利里・フレ数値・1000              |
| 23:41:40.049 -> 溶氧量已推播到MQTT Broker         |      |              |       |             |              | (留位ma/I)                     |
| 23:41:50.019 -> Temperature: 30 ADC RAW:   | 1744 | ADC Voltage: | 2128  | DO:         | 7628         | (半凹IIIY/L)                   |
| 23:41:50.019 -> 目前溶氧:7.63 mg/L             |      |              |       |             |              |                              |
| 23:41:50.019 -> 溶氧量已推播到MQTT Broker         |      |              |       |             |              |                              |
| 23:42:00.051 -> Temperature: 30 ADC RAW:   | 1744 | ADC Voltage: | 2128  | DO:         | 7628         |                              |
| 23:42:00.051 -> 目前溶氧:7.63 mg/L             |      |              |       |             |              |                              |
| 23:42:00.051 -> 溶氧量已推播到MQTT Broker         |      |              |       |             | -            | ━> 已推播到MOTT                  |
| 23:42:10.025 -> Temperature: 30 ADC RAW:   | 1744 | ADC Voltage: | 2128  | DO:         | 7628         |                              |
| 23:42:10.025 -> 目前溶氧:7.63 mg/L             |      |              |       |             |              |                              |
| 23:42:10.025 -> 溶氧量已推播到MQTT Broker         |      |              |       |             |              |                              |
|                                            |      |              |       |             |              |                              |
|                                            |      |              |       |             |              |                              |
| 🕝 自動捲動 🔽 Show timestamp                    |      | NL(newline)  | ~ 115 | 5200 baud 🔿 | Clear output |                              |

## MQTT查看資訊

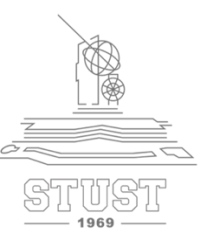

### ➤ 於瀏覽器開啟網站: <u>https://broker.mqttgo.io/</u>

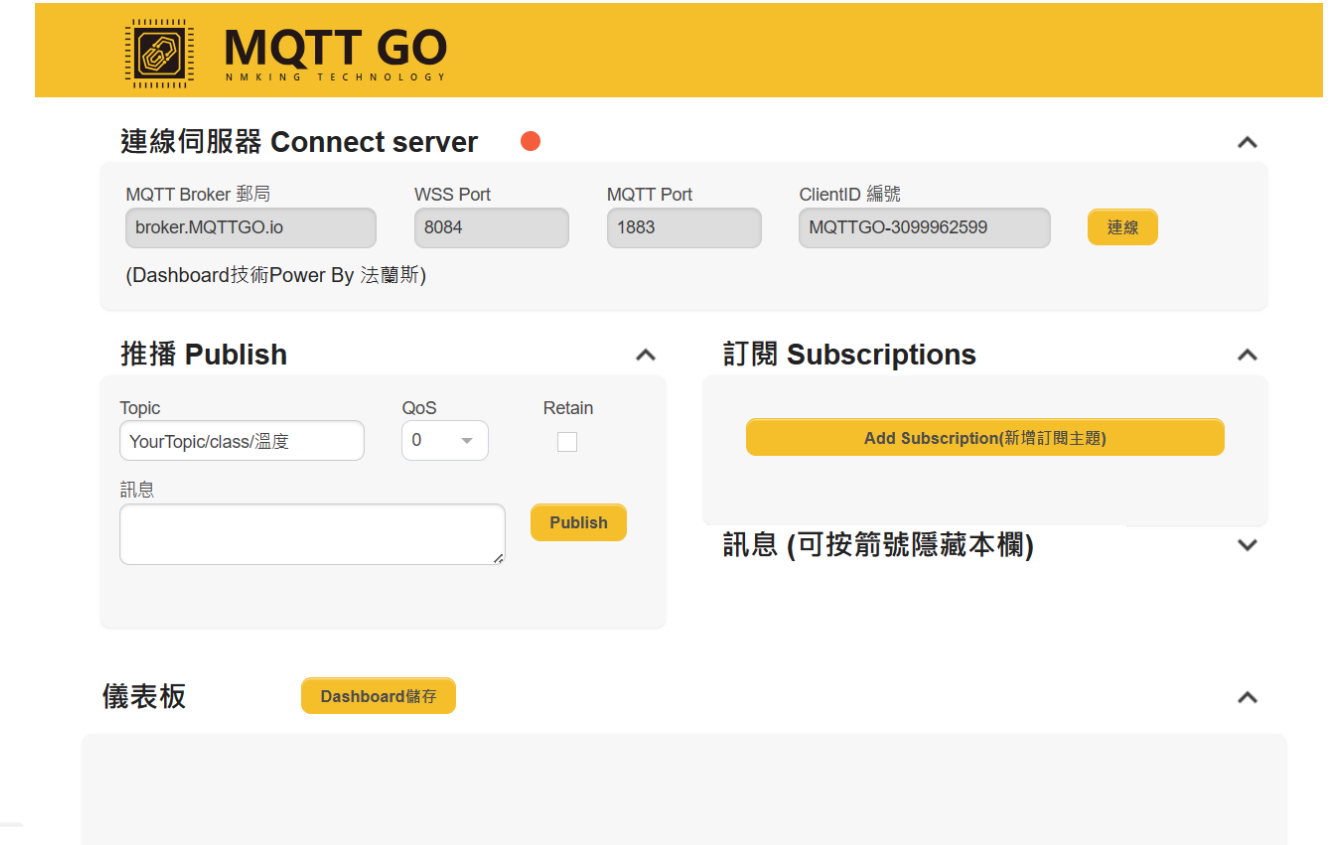

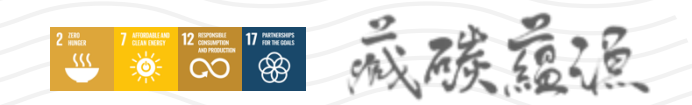

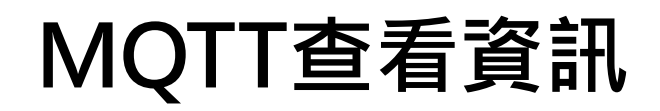

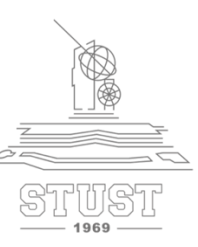

#### ➤ 點擊連線,待燈號亮綠燈顯示connected即連線成功

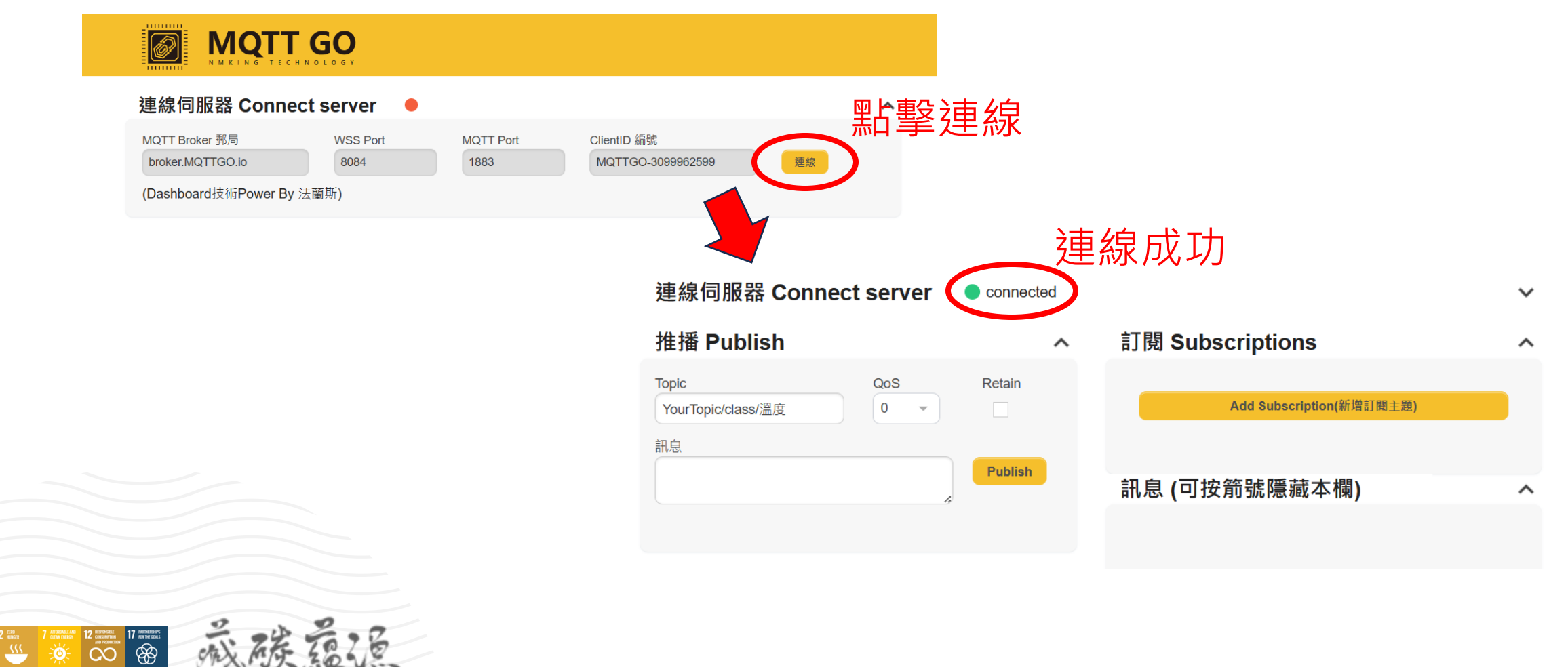

## MQTT查看資訊

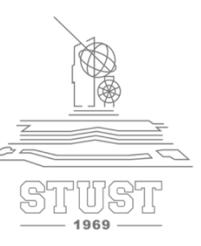

#### ➤ 回到程式碼,將以下框中Topic文字複製下來

//推播主題1:推播溶氧量(記得改Topic) 複製
char\* MQTTPubTopic1 = 'YourTopic/class402/WaterDO''
long MQTTLastPublishTime;//此變數用來記錄推播時間
long MQTTPublishInterval = 10000;//每10秒推撥一次
WiFiClient WifiClient;
PubSubClient MQTTClient(WifiClient);

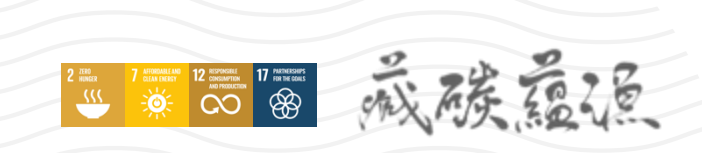

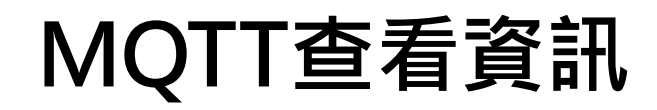

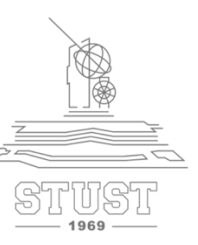

### ➤ 回到MQTT GO · 點選新增訂閱主題

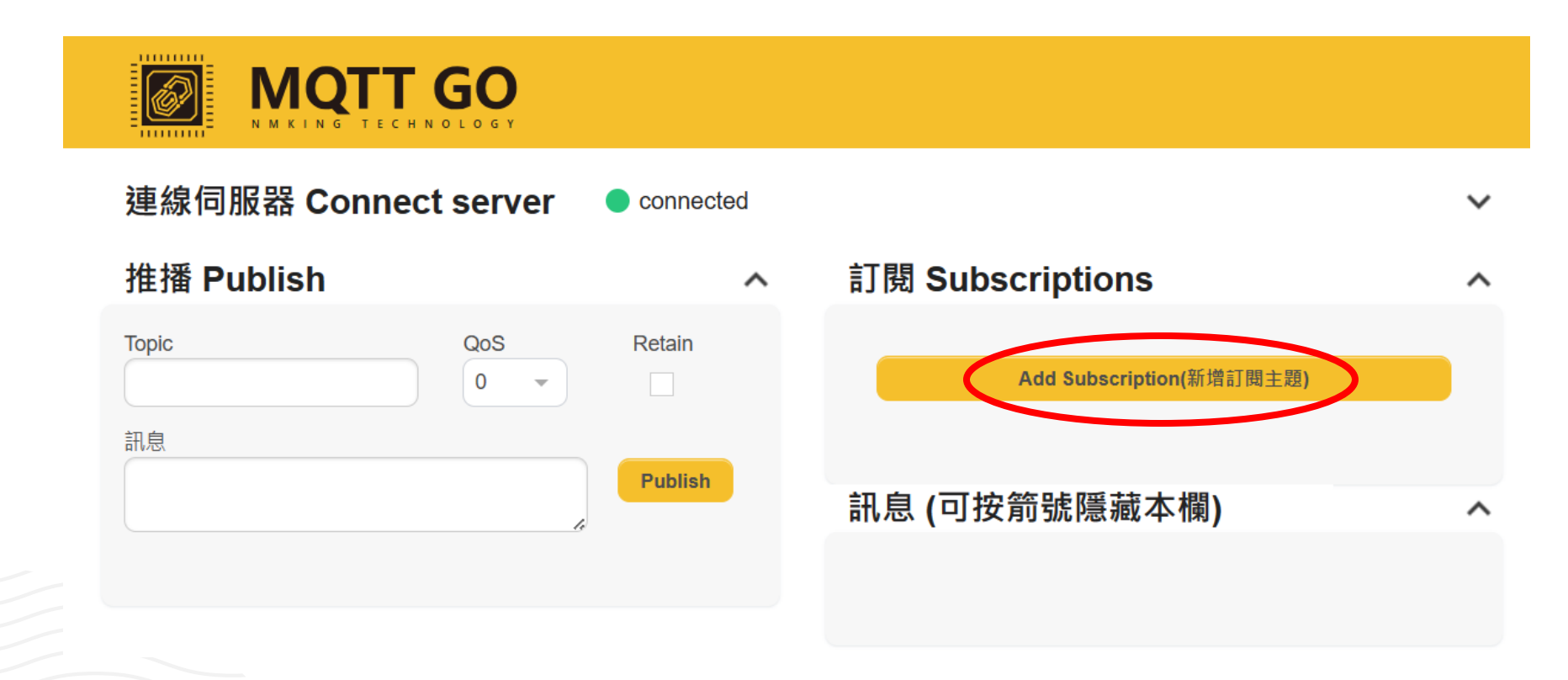

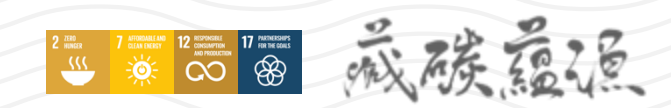

## MQTT查看資訊

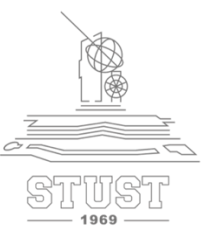

#### ▶ 將剛剛複製的路徑貼到Topic,按步驟修改完成後點擊Subscribe

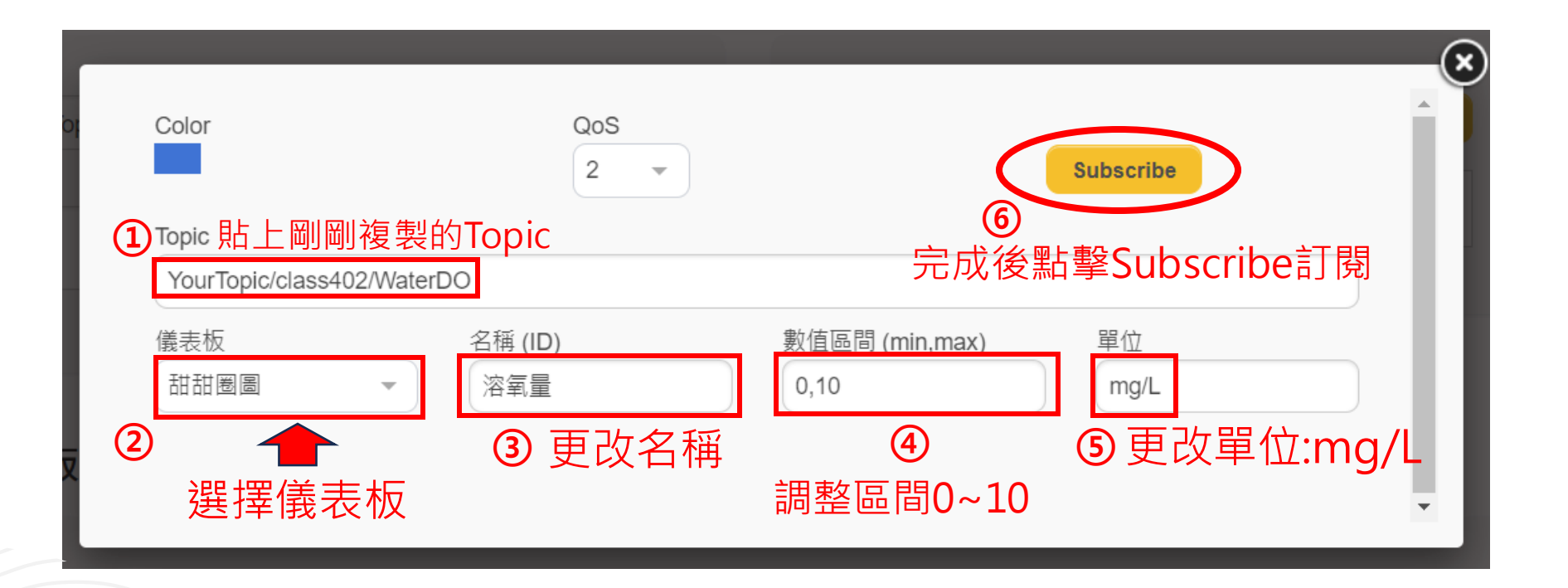

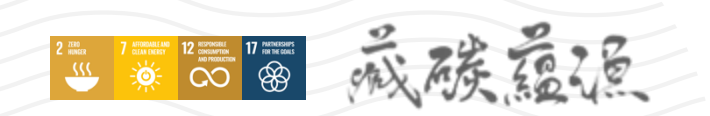

## MQTT查看資訊

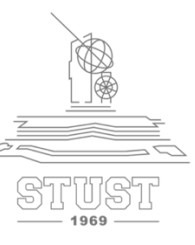

#### ▶ 訊息欄可看到接收到的資訊

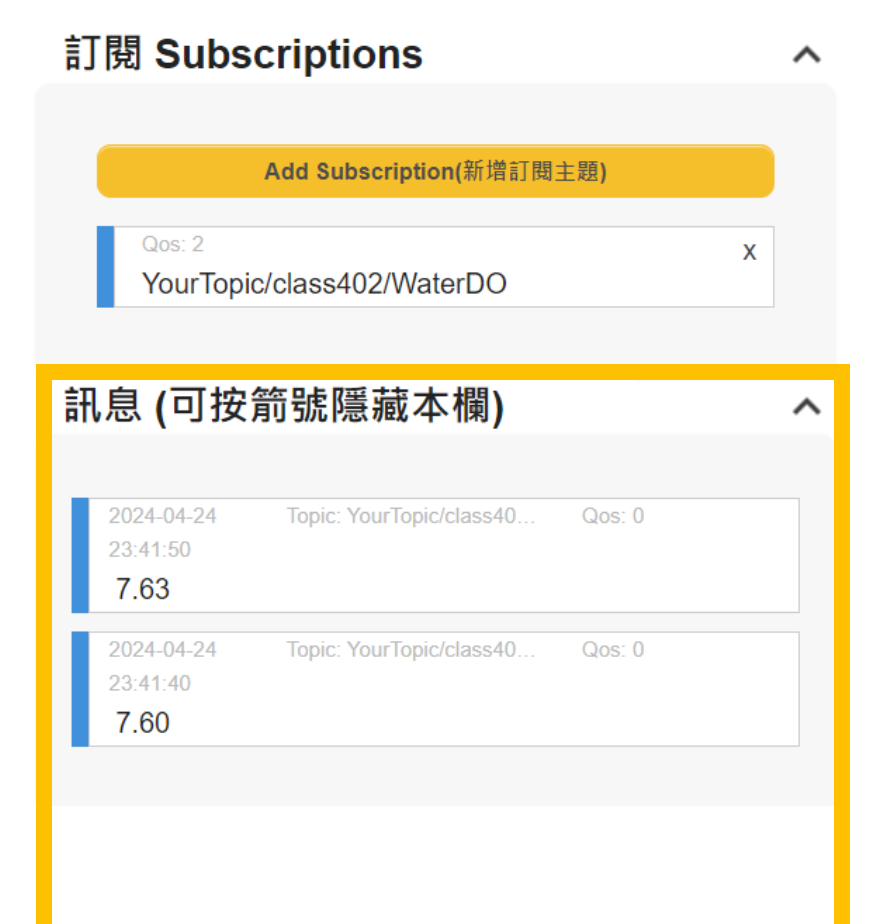

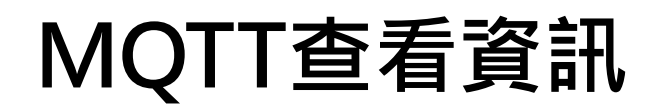

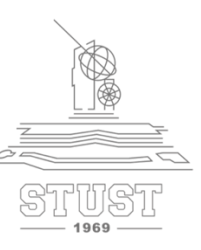

#### ▶ 在下方儀表板也可清楚以圖示的方式得知資訊

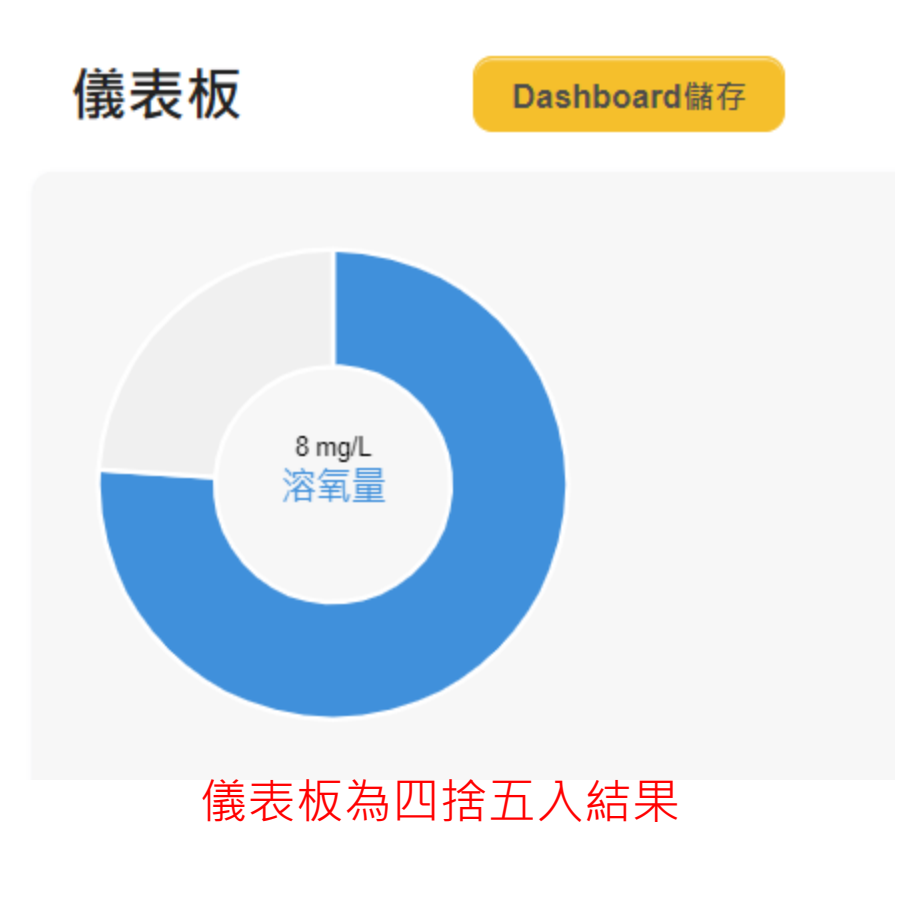

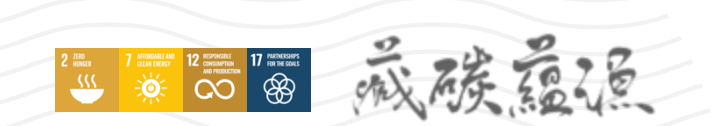

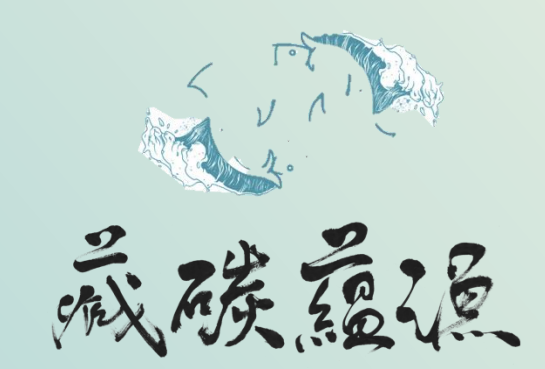

古都土城仔綠電創能與智動養殖 之跨界整合永續淨零發展計畫

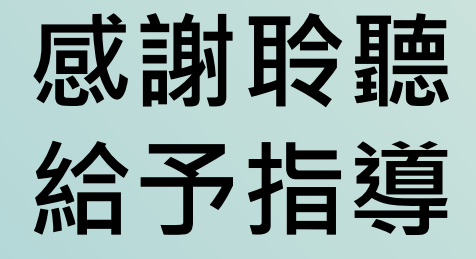

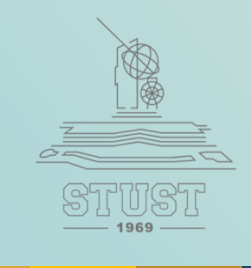

2 ZERO HINGER 7 ATTORNAULAND CLEAR DERVI ADVICED TO A ATTORNAULAND ADVICED TO ADVICED TO